# DOM + JavaScript によるドキュメント管理

プログラミング数学テキスト (第2学年 理コース)

> 千葉商科大学付属高等学校 数学科 樽 正人

> > 2017年9月

目 次

| 1        | DO  | M によるドキュメント管理          | 1        |
|----------|-----|------------------------|----------|
|          | 1.1 | DOM とは                 | 1        |
|          | 1.2 | DOM+JavaScript         | 1        |
|          |     | 1.2.1 ID による DOM の管理   | 1        |
|          | 1.3 | 実践 JavaScript          | 3        |
|          |     | 1.3.1 条件分岐 if 文        | 3        |
|          |     | 1.3.2 繰り返し構文 for       | 4        |
| <b>2</b> | 理数  | 女系の JavaScript プログラミング | <b>5</b> |
|          | 2.1 | 約数,素数,完全数,双子素数         | 5        |
|          |     | 2.1.1 約数の抽出            | 5        |
|          |     | 2.1.2 素数の抽出            | 6        |
|          |     | 2.1.3 完全数の抽出           | 9        |
|          | 2.2 | ヘロンの公式                 | 11       |

# 1 DOMによるドキュメント管理

# 1.1 DOMとは

DOMはW3Cにおいて次のように勧告されています。(原文掲載)

#### What is the Document Object Model?

The Document Object Model is a platform- and language-neutral interface that will allow programs and scripts to dynamically access and update the content, structure and style of documents. The document can be further processed and the results of that processing can be incorporated back into the presented page. This is an overview of DOM-related materials here at W3C and around the web.

#### これを(私)個人の解釈を入れて和文訳すると、次のようになります。

#### DOMって何?

DOM とは、パソコンなどの端末環境や言語に依存することのないインター フェースであり、プログラムやスクリプトが、文章の内容や構造、スタイル に動的にアクセスしたり更新したりすることを可能にします。DOM により、 文章はさらに進んだ処理が可能となり、その処理結果を、表示しているペー ジに組み込むことが可能になります。以上は、W3C やその関連の web サイ トに参照されている DOM 関連資料の概要です。

DOM によって管理された文章は、適当なプログラム言語やスクリプト言語によっ て、動的にページへのアクセスや更新が可能になるとありますが、これは本来 web ページは、あらかじめ用意されたページやデータをインターネットを通じて取得 するだけであったものが、DOM と適当なプログラム言語の組合せによってユー ザー側で更新させることが可能になるという意味です。

# 1.2 DOM+JavaScript

JavaScript とは HTML に組込んでおき,イベント(ボタンをクリックなど)に よって従来 HTML が苦手とした動きのあるページ処理を可能にするスクリプト言語 です。当然ですが,この言語だけで分厚い本が一冊できるくらいの関数や syntax(文 法)があります。本授業で全てを学ぶことはできません。ここでは,DOM との連 携に欠かせない関数と多数のデータ解析の際に必須となる繰り返し構文,および 条件によって処理を振り分ける条件分岐についてサンプルを見ながら勉強してい くことにします。

#### 1.2.1 ID による DOM の管理

DOMによってオブジェクト化されたもの(インスタンスなどと呼ぶ)は、IDに よって識別管理することができます。これを利用するための関数として JavaScript には、getElementById("ID名")があります。これによって、webの閲覧者がペー ジを動的に更新させることが可能になります。次にその例を示します。

```
サンプル 1.2.1
                                                             サンプル 3.2.1 の
                                                             ブラウザ画面
<!DOCTYPE html>
                                                             こんにちは。●●●さん。
<html>
                                                             あなたの名前 名前の変更
<head>
<meta charset="UTF-8">
<script language="javascript">
function chText()
{
  // 更新内容を出力するエリアを指定
  var result_area = document.getElementById("uname");
  // 更新する内容を取得
  var inputData = document.getElementById("input_name").value;
  // 更新内容を更新エリアに出力する処理
  result_area.innerHTML = inputData;
}
</script>
<title>ID による DOM の管理</title>
</head>
<body>
<article>
<section>
<h3>
こんにちは。<span id="uname">●●●</span>さん。
</h3>
<hr/>
<form>
<input type="text" value="あなたの名前" id="input_name" name="input_name"/>
<input type="button" value="名前の変更" onClick="chText();"/>
</form>
</section>
</article>
</body>
</html>
このページでは、「名前の変更」というボタンをクリックすると"chText()"とい
う関数が呼び出され, ID で指定されたオブジェクトを拾い出し, 画面が変遷する
というものです。
```

```
このコードを理解して行くには,はじめから敷居が高いですので,次に示す例題
から少しずつ進めましょう。
```

# 1.3 実践 JavaScript

1.3.1 条件分岐 if 文

条件を与え、その条件を満たすとき(**真**)と満たさないとき(**偽**)で処理を変 えることを**条件分岐**といいます。JavaScript には if 文が用意されています。

| syntax (記法) は |
|---------------|
| if(条件文){      |
| 真のときの処理       |
| }             |
| else{         |
| 偽のときの処理       |
| }             |

サンプル 1.3.1 問題に正解した場合と不正解した場合で処理を変える例です。

| html                                                                                                    | 新しい知識になりますが,<br>関数 answerCheck() で |
|----------------------------------------------------------------------------------------------------|------------------------------------|
| <html></html>                                                                                                    | は引数として KOTAE                       |
| <head></head>                                                                                                    | は、送信ボタンをクリッ                        |
| <meta charset="utf-8"/>                                                                                                    | クしたときに ID が an-<br>swer のフィールドの内容  |
| <title>if 文のサンプル</title>                                                                                                    | を KOTAE という引数<br>に代入していることにな       |
| <script language="JavaScript"></td><td>ります。</td></tr><tr><td><pre>function ansCheck()</pre></td><td>また, sup という新しい<br>タグが出てきますが, こ</td></tr><tr><td>{</td><td>れは SmallUPper で上<br>付き文字を表します。</td></tr><tr><td>// 左辺値を変数 Num1 に,右辺値を変数 Num2 に代入する。</td><td></td></tr><tr><td><pre>var Num1 = document.getElementById("left-var").value;</pre></td><td>比較演算子</td></tr><tr><td><pre>var Num2 = document.getElementById("right-var").value;</pre></td><td>A==B<br>(A と B が等しいけ<br>れば真)</td></tr><tr><td>// 下の Num1 == Num2 は,『左辺値と右辺値は等しい?』という比較演算。</td><td>A!=B</td></tr><tr><td>if(Num1 == Num2){</td><td>(A と B が等しくな</td></tr><tr><td>document.getElementById("result").innerHTML = "等しい";</td><td>けれは具)</td></tr><tr><td>}</td><td>A>B<br>(Aの方がBとり大</td></tr><tr><td>else{</td><td>きければ真)</td></tr><tr><td>document.getElementById("result").innerHTML = "等しくない";</td><td>A<B</td></tr><tr><td>}</td><td>(A の方が B より小</td></tr><tr><td>}</td><td>さけれは具)</td></tr><tr><td></script> | A>=B<br>( $\Delta$ が B 以上であれ       |
|                                                                                                    | ば真)                                |
| <body></body>                                                                                                    | A<=B                               |
| <article></article>                                                                                                    | (A が B 以下であれ                       |
| <section></section>                                                                                                    | は具)                                |
| <h3>半角数字で答えを入力したら,送信ボタンをクリックしてください。</h3>                                                                                                    |                                    |
|                                                                                                    |                                    |
| <form></form>                                                                                                    |                                    |
| 左辺値: <input id="left-var" size="3" type="text"/>                                                                                                    |                                    |
| 右辺值: <input id="right-var" size="3" type="text"/>                                                                                                    |                                    |
| <input onclick="ansCheck();" type="button" value="送信"/>                                                                                                    |                                    |
|                                                                                                    |                                    |

出力:<span id="result">---</span> </section> </article> </body> </html>

#### 1.3.2 繰り返し構文 for

指定した回数(無限も可能)の間,処理を繰り返されます。JavaScript には for 文が用意されています。

syntax(記法)は for(初期値; 終了値; ステップ値){ 処理 }

サンプル 1.3.2 初項 3, 公比 2 の等比数列の初項から第 20 項までを示す例です。

```
ここでは累乗の値を求め
<!DOCTYPE html>
                                                                   るために, Math オブジ
<html>
                                                                   ェクトの pow 関数を利
                                                                   用しています。特に理数
<head>
                                                                   系を学ぶ者にとって、数
                                                                   学関数を利用したい場面
<meta charset="utf-8">
                                                                   は多いです。この Math
                                                                   というオブジェクトは数
<title>for 文のサンプル</title>
                                                                   学に関わる関数や円周率
<script language="JavaScript">
                                                                   π, 自然対数の底 e といっ
                                                                   た特殊な定数も収めてい
<!--
                                                                   ます。
function mkGeometric()
{
  var SYOKOU = 3;//初項3
  var KOUHI = 2;//公比2
  var KOUSUU = 1;//項数1からスタート
  var RESULT = "";//結果
  for(KOUSUU; KOUSUU < 21; KOUSUU++){</pre>
    RESULT += "第" + KOUSUU + "項=" + SYOKOU*Math.pow(KOUHI,(KOUSUU - 1)) + "<br/>>";
  }
  document.getElementById("result").innerHTML = RESULT;
}
//-->
</script>
</head>
<body>
<article>
<section>
<h3>初項3,公比2の等比数列の初項から第20項まで。</h3>
<form>
<input type="button" value="表示" onClick="mkGeometric();"/>
</form>
<hr/>
```

```
<span id="result"></span>
</section>
</article>
</body>
</html>
```

Math オブジェクトは, http://developer.mozilla.org/ja/Core\_JavaScript\_1.5\_Reference/Global\_Objects/Math を参照。

# 2 理数系の JavaScript プログラミング

いよいよここからは,数学的考察や著名な定理を用いてプログラミングを実践 していきましょう。

# 2.1 約数,素数,完全数,双子素数

#### 2.1.1 約数の抽出

例えば18の約数は, {1,2,3,6,9,18} です。これをコンピュータを使って出力して みましょう。

~ プログラムの流れ -

18 を 1 から順に 18 までの正の整数で割って余りを調べ,余りが 0 のものを約 数として出力します。

- 必要なもの -

<!DOCTYPE html>

**for文** 1~18まで順に割り算の処理を繰り返すために必要。 **if文** 余りが0のときは約数として処理を分けるために必要。 **剰余演算子%** 割り算の余りを計算するために必要。

演算子%の syntax は, (割られる数) % (割る数) 戻り値は余りです。

```
<html>
<head>
<meta charset="utf-8">
<title>18の約数を抽出</title>
<script language="JavaScript">
<!--
function extractCommon()
{
  var i;
  var RESULT = ""; // 変数 RESULT の初期化
  for(i=1;i<=18;i++){</pre>
      if((18 % i) == 0){
         RESULT += i + ",";
      }
  }
  document.getElementById("result").innerHTML = RESULT;
}
//-->
```

```
</script>
</head>
<body>
<article>
<section>
<h3>18の約数を抽出します。</h3>
<form><input type="button" value="抽出" onClick="extractCommon();" /></form>
<hr/><
<span id="result"></form>
</r/></form>
</section>
</section>
</article>
</body>
</html>
```

- (1) 前ページのソースに手を加えて、18の約数の総和を出すプログラムを作成しよう。
   【ファイル名:prac\_commonDivisor\_1.html 関数名:commonSum();】
- (2) (1) を改良して、入力フィールドから任意な数を入力し、その数の約数の総和を出すプログラムを作成しよう。
   【ファイル名:prac\_commonDivisor\_2.html 関数名:commonSum();】
   ただし、関数 commonSum()に、入力フィールドの値を引数として渡すように改良すること。

## 2.1.2 素数の抽出

素数とは、1と自分自身以外に約数を持たない数のことを言います。素数は2からはじまり、{2,3,5,7,9,11,13,...}と無数にあります。コンピュータを使ってこの 素数を出力するプログラムを作りましょう。

ここでは、1~100までの中から素数を抽出するプログラムを作成します。そのために、次の3ステップの段階を経ながら完成させるようにしてみます。

#### ステップ1

『出力』というボタンを作成します。このボタンをクリックすると出力欄と して用意した<span id="result"></span>の innerHTML に、1~100 まで の数をカンマ区切りで出力するだけのプログラムを作成します。

|for 文を利用||ファイル名 prac\_prime\_1.html で保存します。

## ステップ2

ステップ1を基に,1~100までの数の,それぞれの約数の個数をカンマ区 切りで出力するように改良します。

|剰余演算子%を利用| ファイル名 prac\_prime\_2.html で保存します。

# ステップ3

ステップ2を基に、1~100までの数のうち、約数の個数が2個(1と自分自 身のみ)のもののみを出力するように改良して完成です。 if 文の利用 ファイルタ prace prime 2 html で保存します 例題1

次は,入力値を代入した変数 Num が 2 の倍数なら,ダイアログボックスで" 2 の 倍数"と表示する HTML ソースです。下線を答え,ファイル名 if\_review1.html で 保存しなさい。

```
<!DOCTYPE html>
<html>
<head>
<meta charset="utf-8">
<title>2の倍数をチェック</title>
<script language="JavaScript">
<!--
function check()
{
    Num = ____
                             _____
    if((Num % 2)==0){
         alert("2の倍数です。");
    }
}
//-->
</script>
</head>
<body>
<article>
<section>
<h3>2の倍数のチェック</h3>
<form>
<input type="text" size="3" id="number"/>
<input type="button" value="チェック" onClick="check();" />
</form>
</section>
</article>
</body>
</html>
```

例題 2

次は,入力値を代入した変数 Num が2の倍数なら,ダイアログボックスで"2の 倍数",そうでなければ"2の倍数でない"と表示する HTML のソースです。下線 を答え,ファイル名 if\_review2.html で保存しなさい。

<!DOCTYPE html> <html> <head> <meta charset="utf-8"> <title>2の倍数をチェック2</title> <script language="JavaScript">

```
<!--
function check()
{
    Num = _____
    if((Num % 2)==0){
         alert("2の倍数です。");
    }
    _____{
    }
}
//-->
</script>
</head>
<body>
<article>
<section>
<h3>2の倍数のチェック2</h3>
<form>
<input type="text" size="3" id="number"/>
<input type="button" value="チェック" onClick="check();" />
</form>
</section>
</article>
</body>
</html>
```

# 実践 2.1.2

前ページifの復習例題を参考にして、入力値が3の倍数で無いならば<sup>\*1</sup>、そ<sup>\*1</sup>
 の入力値をダイアログボックスに表示する HTML ソースを作成し、ファイ<sup>A=</sup>
 ル名 prac\_non\_times\_3.html で保存しなさい。<sup>ヒント: else 文は必要ない。</sup>

\*1 A==B は A と B が等 しいならば。 A!=B は A と B が等し くないならば になります。

- **2.** 『出力』というボタンを作成します。このボタンをクリックすると出力欄に, 1~100 までの数を改行しながら出力するプログラムを作成し,ファイル名 prac\_list.html で保存しなさい。
- **3.** 1~100 までの数のうち,2の倍数だけを改行しながら出力するように改良し,ファイル名 prac\_common.html で保存しなさい。
- 4. 1~100 までの数のうち,3の倍数以外を改行しながら出力するように改良し、ファイル名 prac\_noncommon.html で保存しなさい。
- **5.** 1~100 までの数のうち,2の倍数で3の倍数でない数を改行しながら出力す るように改良し、ファイル名 prac\_stage2\_middle.html で保存しなさい。

## 寄り道

for 文を入れ子(2重化)にし、下のような九九算の出力結果を得られるように改良し、ファイル名 prac\_99calc.html で保存しなさい。if 文は使用しない。

|出力結果|

#### 2.1.3 完全数の抽出

完全数とは,自分自身を除く約数(真の約数という)の総和と自分自身が等し い数のことを言います。例えば6は自分自身を除く約数が {1,2,3} ですから,その 総和は6となり一致するので完全数です。8は {1,2,4} ですから,その総和は7と なり一致しないので完全数ではありません。

本節では、完全数かどうかコンピュータを使って調べるプログラムを作りましょう。

ステップ1

『出力』というボタンを作成します。このボタンをクリックすると出力欄と して用意した<span id="result"></span>の innerHTML に, 1~10000 ま での数を改行しながら画面に出力するプログラムを作成します。

ファイル名 prac\_perfect\_1.html で保存します

#### ステップ2

ステップ1を基に, 改行された1~10000までのそれぞれの数のすぐ後にコ ロン(:)に続き, それぞれの約数を半角スペース区切りで出力するように 改良します。

ファイル名 prac\_perfect\_2.html で保存します

#### ステップ3

ステップ2を基に,1~10000 までの数のうち,真の約数の和が自分自身と 等しい数のみ出力するように改良して完成です。

ファイル名 prac\_perfect.html で保存します

```
<!DOCTYPE html>
<html>
<head>
<meta charset="utf-8">
<title>完全数の抽出【ステップ?】</title>
<script type="text/javascript">
<!--
function perfectNum(){
}
-->
</script>
</head>
<body>
<article>
<section>
<h3>完全数の抽出【ステップ?】</h3>
<form>
<button onClick="perfectNum();">出力</button>
</form>
<hr>
<span id="result">この欄に出力</span>
</section>
</article>
</body>
</html>
```

# 2.2 ヘロンの公式

三角形の三辺の長さから、面積を求める公式として有名です。

 $\triangle ABC の各辺を a, b, c とし、その面積を S で表します。そのとき、$ 

 $S = \sqrt{t(t-a)(t-b)(t-c)}$  ただし,  $t = \frac{a+b+c}{2}$ とする。

この公式を利用して,任意の三辺を持つ三角形の面積を求めるプログラムを作成 しましょう。まずは,三角形の三辺を入力するページを作成します。

入力の際には注意が

|                                                                                                    | 必要になります。例                                  |
|----------------------------------------------------------------------------------------------------|--------------------------------------------|
| DUCTYPE html                                                                                                    | えは, 取入辺をでこした場合,                            |
| <html></html>                                                                                                    | c > a かつ                                   |
| <head></head>                                                                                                    | c > bかつ                                    |
| <meta charset="utf-8"/>                                                                                                    | <i>c</i> < <i>a</i> + <i>o</i><br>でなければ三角形 |
| <title>ヘロンの公式の利用</title>                                                                                                    | にはなりません。も                                  |
| <script language="JavaScript"></td><td>し、三角形が成立し</td></tr><tr><td><!</td><td>た場合には、それを</td></tr><tr><td></td><td>知らせるダイアログ</td></tr><tr><td>//></td><td>を表示するようにして完成とします</td></tr><tr><td></script> | し元成としより。                                   |
|                                                                                                    |                                            |
| <body></body>                                                                                                    |                                            |
| <article></article>                                                                                                    |                                            |
| <section></section>                                                                                                    |                                            |
| <h3>ヘロンの公式を利用して,三角形の面積を求めます。<br/></h3>                                                                                                    |                                            |
| 半角数字で任意の三辺の長さ a, b, c を入力したら,計算のボタンをクリック。                                                                                                    |                                            |
|                                                                                                    |                                            |
| <form></form>                                                                                                    |                                            |
| a = <input id="edge_a" size="3" type="text"/><br>                                                                                                    |                                            |
| b = <input id="edge_b" size="3" type="text"/><br>                                                                                                    |                                            |
| c = <input id="edge_c" size="3" type="text"/><br>                                                                                                    |                                            |
| <sup>注意:仮に最大辺がcならば、その値はa+bより小さくなければ三角形にな</sup>                                                                                                    |                                            |
| らないことに注意してください。<br>                                                                                                    |                                            |
| <input type="button" value="計算"/>                                                                                                    |                                            |
|                                                                                                    |                                            |
| <hr/>                                                                                                    |                                            |
| 面積: <span id="result"></span>                                                                                                    |                                            |
|                                                                                                    |                                            |
|                                                                                                    |                                            |
|                                                                                                    |                                            |
|                                                                                                    |                                            |

画面で出来栄えを確認しましたら、次にヘロンの公式を利用して面積を求める 関数(ここでは calcTriangleArea という名前にします。)を作成します。次のよう な仕様にしましょう。

- 計算ボタンをクリックすると calcTriangleArea 関数を呼び出す。
- calcTriangleArea 関数では、三辺の値が入った入力フィールドを getElement-ById で参照して、あらかじめ用意した変数に文字列でなく数値として代入す る。そのためには eval 関数で数値に変換(キャストという)しなければなら ない。次のような感じ、
   var a = eval(document.getElementById("edge\_a").value);
   var b = eval(document.getElementById("edge\_b").value);
   var c = eval(document.getElementById("edge\_c").value);
- 次にこれらの変数をヘロンの公式に当てはめて計算し、例えば TriangleArea という変数に計算結果を代入。次のような感じ var t = (a + b + c) / 2; var TriangleArea = Math.sqrt(t\*(t - a)\*(t - b)\*(t - c));
- 最後に計算結果を代入した TriangleArea を result エリアに表示する。次のような感じ, document.getElementById("result").innerHTML = TriangleArea;

### 実践 2.2

以上の解説を元に, calcTriangleArea 関数を作成しましょう。

次に,前ページの右枠内にも記載がありました,3辺a,b,cの値が適切でないとき,すなわち三角形にならないときにはダイアログを表示して,数値を正しい範囲に変更するメッセージを出す関数を作成します。関数名を Warning としましょう。

この Warning 関数は, calcTriangleArea 関数内で呼び出すようにします。処理の 流れはつぎのようになります。

- **1.** ユーザーがa, b, cの値を代入し, 実行ボタンを押下すると calcTriangleArea 関数が呼び出される。
- **2.** calcTriangleArea 関数は、入力フィールドから a, b, cの値を取得し、Warning 関数にその値を渡して、戻り値を得る。
- **3.** Warning 関数は a, b, cが適当な数値であるかを確認し,適当であれば true を返し,そうでなければ false を返す。
- 4. Warning 関数からの戻り値を基に, if 文で条件分岐させる。true であれば, ヘロンの公式で面積をそのまま求める。false であれば,ダイアログで『入 力された値では,三角形が作れません。値を変えて,もう一度やり直してく ださい』というメッセージを出して終了する。

eval とは evaluation(計 算とか評価) の意味